# **BRANDON ALL-STARS PRIVATE LESSONS**

# **Private Lesson General Policies:**

## **RECURRING PRIVATE LESSONS (ALL LESSON TYPES)**

- Recurring Private Lessons will be on your child's schedule through the end of May 2024
- Recurring Lesson fees will appear on your account between the 15<sup>th</sup> and 20<sup>th</sup> of each month and will be included on your monthly statement emailed from iClass.
- Recurring Lessons will be charged to the card on file on the 25<sup>th</sup> of the month prior (ex. January fees will be charged on December 25<sup>th</sup>)
- Any Recurring Lessons that are remain unpaid on the last day of the month prior will be canceled on the 1<sup>st</sup> of the month. (ex. January lessons that are unpaid as of December 31<sup>st</sup> will be canceled on January 1<sup>st</sup>)
   ~NO EXCECPTIONS ~

### **ONE-TIME PRIVATE LESSONS (ALL LESSON TYPES EXCEPT STUNT LESSONS)**

- One-time private lessons will be available for booking through iClass on the 10<sup>th</sup> of each month prior (ex. January lessons will be open for booking on December 10<sup>th</sup>)
- One-time private lessons must be paid at the time of booking

### **ONE-TIME PRIVATE LESSONS (STUNT)**

- One-time stunt lessons can only be booked through the Front Desk (Please call in or visit the Front Desk).
- One-time stunt lessons must be paid at the time of booking

# **Private Lesson Booking Procedures:**

### To Schedule a one-time private lesson (all lesson types except stunt lessons):

- 1. Log into your iClass Parent Portal: Brandon All-stars: Brandon Location Dashboard | Customer Portal | Customer Portal (iclasspro.com)
- 2. Select the respective location you would like to book a private lesson at.
- 3. Select "Booking"
- 4. Select "Private Lessons"

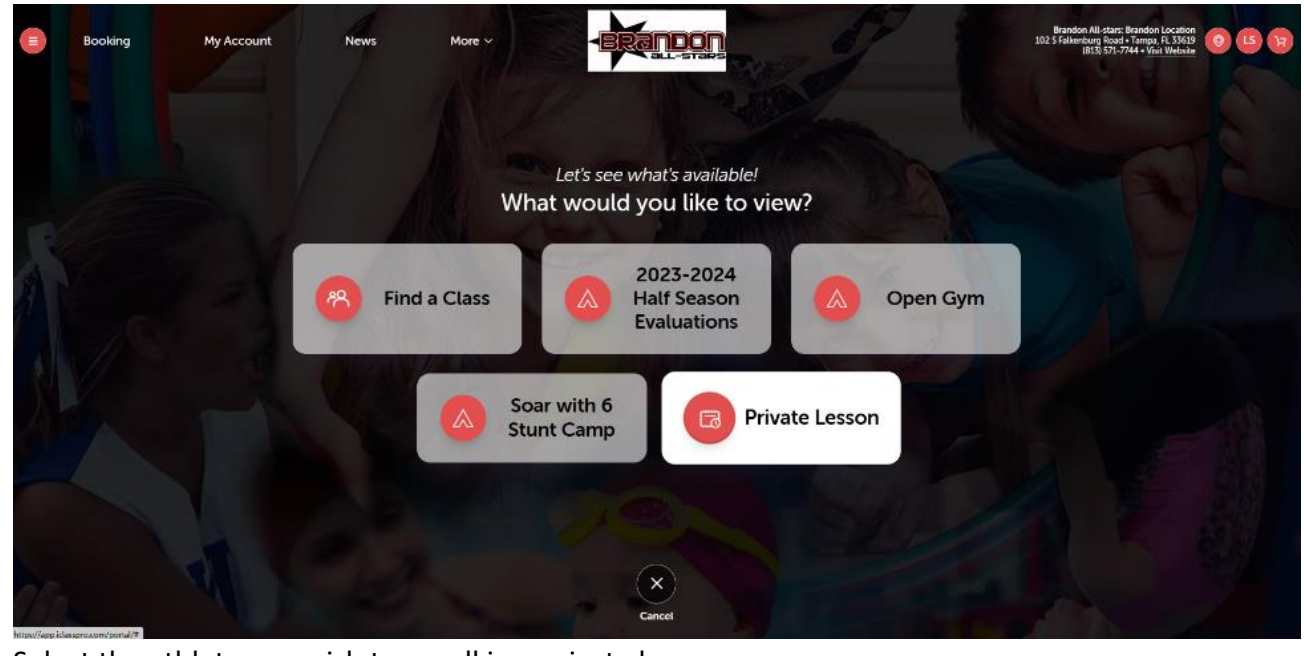

5. Select the athlete you wish to enroll in a private lesson.

|   | ct the a | thete you  | wish to |        | a private lesson.                                           |                                                                                                    |
|---|----------|------------|---------|--------|-------------------------------------------------------------|----------------------------------------------------------------------------------------------------|
|   | Booking  | My Account | News    | More 🗸 |                                                             | Brandon All-stars: Brandon Location<br>202 5 Falkenburg Nood • Tampa TK, 35619 00 LS (13<br>1823) 371, 3744 • Viati Nebata |
| ۲ |          |            |         |        | Private Lesson Appointments                                 |                                                                                                    |
|   |          |            |         |        | Who do you wish to enroll?                                  |                                                                                                    |
|   |          |            |         |        | Dr, skip this step and view all private lesson appointments |                                                                                                    |
|   |          |            |         |        | CW                                                          |                                                                                                    |
|   |          |            |         |        | Calla Wood<br>ny Iom Penale                                 |                                                                                                    |

|           | See Private Lesson Appointments |
|-----------|---------------------------------|
| · · · · · |                                 |
|           |                                 |

6. All available private lesson slots will appear on this next page. To filter a specific Instructor, Date/Time, etc. you can select those filters at the top of this booking page.

|   | Booking | My Account               | News More ~                 |                                              | Brandon A<br>102 5 Falkonbur<br>181 | I-stan: Brandon Location<br>g Road - Tampa, FL 33619<br>§ 5/1.7744 - Vatt Website |
|---|---------|--------------------------|-----------------------------|----------------------------------------------|-------------------------------------|-----------------------------------------------------------------------------------|
| ۲ |         |                          |                             | Private Lesson Appointments                  |                                     | Q (Statuter)                                                                      |
|   |         | 1 Private Lesson Appoint | ment found                  |                                              |                                     | î                                                                                 |
|   |         | Reset 1 Filter Calla > X | April > Gentlers > Programs | Start Times > Days > Instructors > Sorting > |                                     |                                                                                   |
|   |         | For Calla                |                             |                                              |                                     |                                                                                   |
|   |         |                          |                             |                                              |                                     |                                                                                   |
|   |         |                          |                             |                                              |                                     |                                                                                   |
|   |         |                          |                             |                                              |                                     |                                                                                   |
|   |         | *TEST*                   | Law<br>Streetbourg          |                                              |                                     |                                                                                   |
|   |         | 4:00 PM - 4:30 PM        |                             |                                              |                                     |                                                                                   |
|   |         | Next Available: Mon      | Nov 27, 2023                |                                              |                                     |                                                                                   |
|   |         | 5. M 1 W 1 + 5           |                             |                                              |                                     |                                                                                   |
|   |         |                          |                             | V Pageloti V                                 |                                     |                                                                                   |

7. Select the lesson(s) you'd like to book and it will take you to the following page. Select "Book Now" to book the lesson.

|   |             | 1180           | all-staps           |      |  |
|---|-------------|----------------|---------------------|------|--|
| 0 |             |                | Event Details       |      |  |
|   | *TEST*      |                |                     |      |  |
|   |             |                | Book Now!           |      |  |
|   |             |                | Available for Calla |      |  |
|   |             |                | Details             |      |  |
|   | Schedule    | Nov 27(6, 2023 | . 4 00 PM - 4 30 PM | 197. |  |
|   | Instructor: | Lox Strasbourg |                     |      |  |
|   | Program     | Private Lesson |                     |      |  |
|   | Capacity:   | 1 Participant  |                     |      |  |
|   |             |                |                     |      |  |
|   |             |                |                     |      |  |
|   |             |                |                     |      |  |
|   |             |                |                     |      |  |
|   |             |                |                     |      |  |

8. On the next page, you'll be prompted to confirm the selected date/time of the lesson, you will then select "Add to Cart".

|   | Booking | My Account | News More ~        | BRANDON                                                        | Brandon All-stars: Brandon Location<br>102 S Fallenburg Road + Serger, R. 33519<br>BEJS 572-7744 + Vist Webste |
|---|---------|------------|--------------------|----------------------------------------------------------------|----------------------------------------------------------------------------------------------------|
| ۲ |         |            |                    | New Enrollment                                                 |                                                                                                    |
|   |         |            | *TEST*             |                                                                |                                                                                                    |
|   |         |            | Enrolling Student: | 🐷 Calla Wood                                                   |                                                                                                    |
|   |         |            | Select Days        | @* @*                                                          |                                                                                                    |
|   |         |            |                    | <ul> <li>Mon, Nov 27th, 2023</li> <li>492 Pm 637 PM</li> </ul> |                                                                                                    |
|   |         |            |                    | dts Carcal                                                     |                                                                                                    |
|   |         |            |                    |                                                                |                                                                                                    |
|   |         |            |                    |                                                                |                                                                                                    |

9. On the next page, you will finalize your booking with payment by following the payment steps and selecting "Complete Transaction". Please note that your cart will time out after 15 minutes and you will need to start the process over if the cart times out.

|               |                                                                 | Reserved – Expires in       | m 54s                    |                  | ~ 1                                                            |                                                                                       |  |
|---------------|-----------------------------------------------------------------|-----------------------------|--------------------------|------------------|----------------------------------------------------------------|---------------------------------------------------------------------------------------|--|
| 10            | art Item: \$0.00                                                |                             |                          |                  | Total Due                                                      | \$0.00                                                                                |  |
| -<br>11<br>12 | TEST*<br>1/27/2023 - 11/27/2023<br>or Cala Wood                 |                             | Price:<br>Item Total Due | \$0.00<br>\$0.00 | Promo Code                                                     | Use Promo Code                                                                        |  |
| P<br>N        | Paying Now (1 of 1)<br>Aon   Nov 27th, 2023   4 00 PM - 4 30 PM |                             |                          | Neillinge        | Complet                                                        | e Transaction                                                                         |  |
|               |                                                                 |                             |                          |                  | By clicking 'Complete<br>Terms & Condition<br>Cancellation Pol | Transaction", ( agree to the<br>s and Returns, Refunds &<br>icy for this transaction. |  |
|               |                                                                 | Add Enrollments or Bookings |                          |                  |                                                                |                                                                                       |  |
|               |                                                                 |                             |                          |                  |                                                                |                                                                                       |  |
|               |                                                                 |                             |                          |                  |                                                                |                                                                                       |  |

10. You can repeat this process to book as many private lessons as you'd like at your leisure.

**NOTE:** If you would like to book more than one lesson, we recommend adding them all to your cart at the same time and the checking out all at once.

#### To Cancel/Reschedule a one-time private lesson:

1. From your iClass portal Account page, select "Enrollments"

| Students Paym      | ents Transaction History | Account                                                                                                    |  |
|--------------------|--------------------------|----------------------------------------------------------------------------------------------------|--|
| Students Paym      | ents Transaction History | a second second s |  |
|                    |                          | Account Information Login/Security                                                                                                    |  |
| Your St            | udents                   |                                                                                                    |  |
|                    |                          |                                                                                                    |  |
|                    | CW                       |                                                                                                    |  |
|                    | Calla Wood               |                                                                                                    |  |
| 1994<br>Enrollment | s Evaluations            |                                                                                                    |  |
| ⊘<br>Attendanc     | Makeups                  |                                                                                                    |  |
|                    | Edit Student             |                                                                                                    |  |
|                    |                          |                                                                                                    |  |

2. On the next page, you will locate the lesson you wish to cancel or reschedule. Select the option you wish to make and follow the prompts to

cancel or reschedule your lesson.

|                                     | Calla's Enro                                           | ollments                  |  |
|-------------------------------------|--------------------------------------------------------|---------------------------|--|
| Curr                                | ent Enrollments                                        |                           |  |
| *TEST*                              | 100 (451)m                                             |                           |  |
| Monday                              | Nov 27th, 2023 4.00 PM - 4.30 PM                       | Reschedule                |  |
| Instructor<br>Program               | : Lex Stratoburg<br>Private Lessons                    | Cancel Booking            |  |
| Service:<br>Start Date<br>Drop Date | Private Lesson<br>c New 27th; 2025<br>c New 27th; 2025 |                           |  |
| S M T                               | W T F I                                                |                           |  |
| Past                                | Enrollments                                            | Show Past Enrollments (5) |  |
|                                     |                                                        |                           |  |
|                                     |                                                        |                           |  |

3. To cancel your lesson, select "Cancel" and confirm "Yes" that you wish to cancel the lesson.

| Calla's Enrollm                                       | ents                  |  |
|-------------------------------------------------------|-----------------------|--|
|                                                       |                       |  |
| Monitary Nov 2701, 2023 4 00 PM - 4 50 PM             |                       |  |
|                                                       | Heschedule            |  |
| Instructor: Teal Strashourg                           | Carring Packing       |  |
| Program, Provide Lessons                              | (×)                   |  |
| Start Date:                                           |                       |  |
| Drop Date: Are you sure you wish to cancel Calla's ap | pointment booking in: |  |
|                                                       |                       |  |
| *TEST*                                                |                       |  |
|                                                       |                       |  |
|                                                       |                       |  |
| *TEST*                                                | No                    |  |
| (PANIAL SALLS)                                        |                       |  |
| Westerday Roverenceman environment                    | P. dada               |  |
|                                                       | HECTEGLE              |  |
| Instructor: Law Strasbourg                            | Carcel Booking        |  |
| Program Private Cessons<br>Service: Private Cesson    | - Carton Booming      |  |
| Start Data Nov 299, 2023                              |                       |  |
| Drop Date: Nov 2905 2025                              |                       |  |
|                                                       |                       |  |
| 5 M T W 3 F 5                                         |                       |  |
|                                                       |                       |  |

4. To reschedule your lesson, select "Reschedule" and select the date you would like to reschedule for. If there are any appointments available for the date you select, you will select what Instructor and Time you'd like to reschedule for.

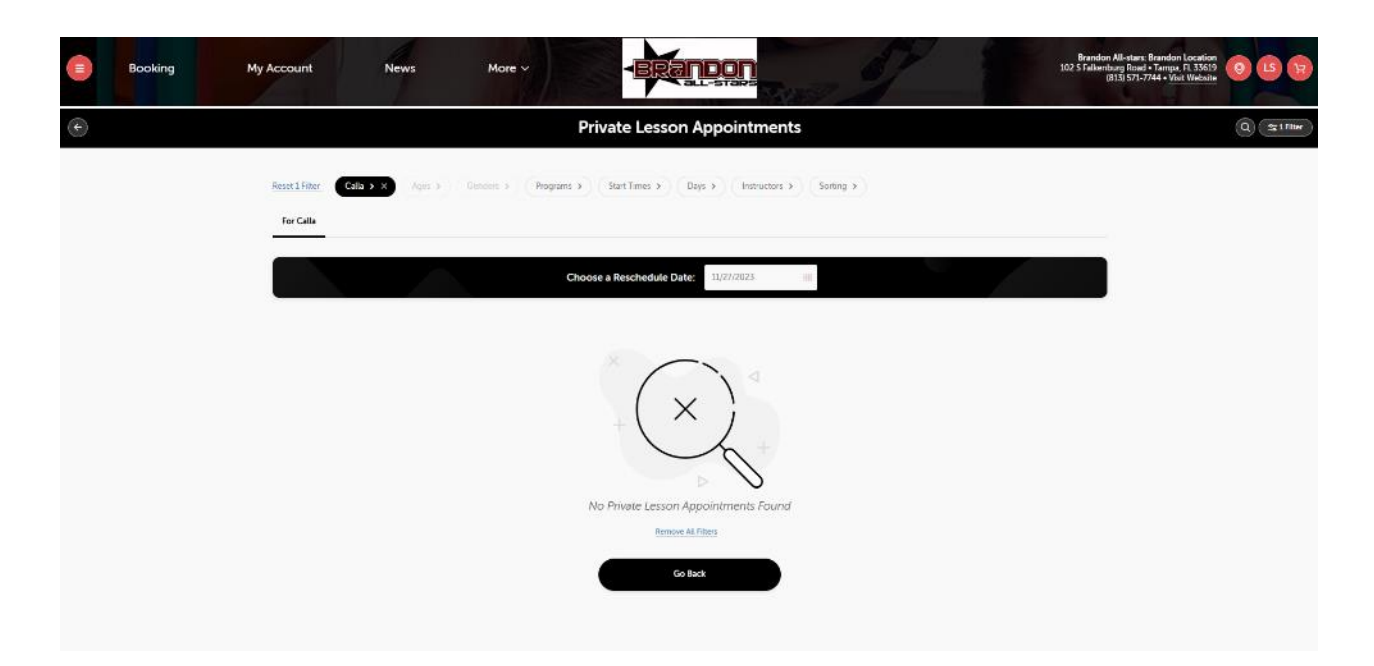

\*IMPORTANT NOTE: Private lessons CANNOT be cancelled or rescheduled within 24 hours. If your athlete has a medical emergency and cannot make their lesson within 24 hours, please email <u>admin@brandonallstars.com</u>. A doctor's note must be provided in order to cancel/reschedule a lesson within 24 hours without penalty. A \$25.00 cancellation fee will be posted to your account if a lesson is cancelled within 24 hours and a doctor's note is not provided.

| © | Calla's Enr         | ollments                      |  |
|---|---------------------|-------------------------------|--|
|   | Current Enrollments | before appointment start time |  |
|   | Past Enrollments    | Show Post Environment (S      |  |

### To Book a NEW Recurring Private Lesson:

- 1. Please visit the following link to fill out the recurring lesson request form: <u>Brandon Location Recurring Lesson Request Form Brandon All-</u> <u>Stars (brandonallstars.com)</u>
- 2. Once this form has been completed, please allow 24-48 business hours for us to work on accommodating your request.
- 3. We will respond to your request letting you know whether we were able to accommodate your request or not.
- 4. If your request is completed, your lessons will be set up through your iClass portal by the front desk admin. The primary card you have on file will be charged on the 25<sup>th</sup> of each month prior, following the same billing protocol as the rest of our programs.

**NOTE:** All existing private lessons will automatically be moved over to iClass during the transition. The above instructions are for new lessons only.

### To Cancel/Reschedule a recurring private lesson (one lesson in a series):

1. To cancel or reschedule a recurring private lesson, select "View Full Schedule" under the Recurring Lesson Enrollment.

| Booking | My Account | News                                                          | More 🗸                                                                                                    | BRANDON                                                    | and I have                   | Brandon All-stars: Brandon Location<br>302 S Fallenchurg Moad T Fareps, F1 33519<br>(BL3) 571-7744 • Visit Website |
|---------|------------|---------------------------------------------------------------|----------------------------------------------------------------------------------------------------|------------------------------------------------------------|------------------------------|----------------------------------------------------------------------------------------------------|
| 9       |            |                                                               |                                                                                                    | Calla's Enrollments                                        |                              |                                                                                                    |
|         |            | Cu                                                            | irrent Enrollm                                                                                                    | nents                                                      |                              |                                                                                                    |
|         |            | TEST<br>Hood<br>Mored<br>View I<br>Instru-<br>Sarti<br>Drop J | Г<br>то вниже к нисто<br>ару Dec fran, 2023 (f),<br>y Dec fran, 2023 (f),<br>y Dec fran, 2023 (f),<br>rul Schwidzle<br>Extended to Shotspool<br>ant Private Lessons<br>алт. Dec film, 2023<br>Danie: Dec film, 2023<br>Danie: Dec film, 2023<br>Danie: Dec film, 2023<br>Danie: Dec film, 2023 | 03 РМ. – 630 РМ.<br>03 РМ. – 4 30 РМ.<br>03 ГМ. – 4 30 РМ. | Reschedule<br>Cancel Scoking |                                                                                                    |
|         |            | Pa                                                            | st Enrollment                                                                                                    | ts                                                         | Show Past Enrolments [5]     |                                                                                                    |

2. When the Full Schedule page pops up, you'll select which date you'd like to cancel the recurring lesson.

| 0 |                         | Cal        | la's Enrollm | ents                      |    |
|---|-------------------------|------------|--------------|---------------------------|----|
|   |                         |            | TEST         |                           | Č) |
|   | Date                    | Start Time | End Time     | Actions                   |    |
|   | Monday - Dec 4th, 2023  | 4:00 PM    | 4:30 PM      | Reschedule Request Concel |    |
|   | Monday - Dec 13th, 2023 | 4 00 PM    | 4 30 PM      | Reschudura Request Cancel |    |
|   | Monday - Dec 18th, 2023 | 4:00 PM    | 4:50 PM      | Reacteduie Request Concel |    |
|   |                         |            |              |                           |    |
|   |                         |            | Cancel       |                           |    |
|   |                         |            |              |                           |    |
|   |                         |            | _            |                           |    |
|   | Past Enroll             | ments      |              | Show Past Lengthments (5) |    |
|   |                         |            |              |                           |    |
|   |                         |            |              |                           |    |

**NOTE:** The above instructions are to cancel ONE lesson in a series of lessons. If you would like to cancel your Recurring Lessons completely, please email admin@brandonallstars.com.

\*IMPORTANT NOTE: Private lessons CANNOT be cancelled or rescheduled within 24 hours. If your athlete has a medical emergency and cannot make their lesson within 24 hours, please email <u>admin@brandonallstars.com</u>. A doctor's note must be provided in order to cancel/reschedule a lesson within 24 hours without penalty. A \$25.00 cancellation fee will be posted to your account if a lesson is cancelled within 24 hours and a doctor's note is not provided.